## **MyPass Instructions**

1. Go to: https://public.education.alberta.ca/PASI/myPass

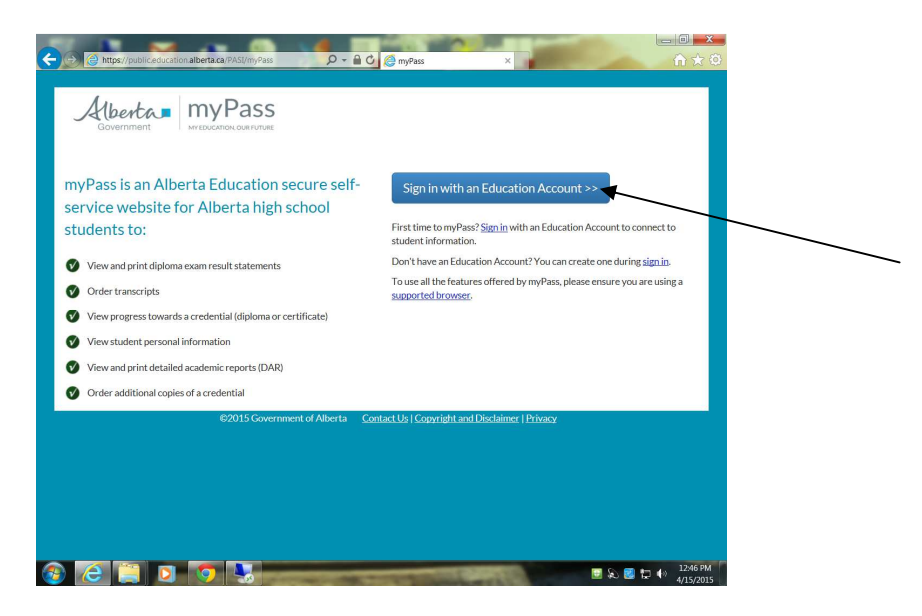

2. Click Sign up for a New Education Account

| Alberta Edu                                            | cation Account                                                             | Sign In Sign L                                                               | Jp Reset Password Help                                                        | Lar      |
|--------------------------------------------------------|----------------------------------------------------------------------------|------------------------------------------------------------------------------|-------------------------------------------------------------------------------|----------|
| Sign In                                                |                                                                            |                                                                              |                                                                               |          |
| S myPass (https://put                                  | blic.education.alberta.ca/PASI/) is r                                      | equesting that you sign in.                                                  |                                                                               |          |
| Email                                                  |                                                                            |                                                                              | Or, Sign In with an                                                           | nothe    |
| Password:                                              |                                                                            |                                                                              | account:                                                                      |          |
|                                                        | Sign In                                                                    |                                                                              | Sign In using a LAN/                                                          | GOA A    |
|                                                        | Sign Lin for a new Education Acc                                           | eunt                                                                         |                                                                               |          |
|                                                        | Forgot your Password?                                                      | ouni                                                                         |                                                                               |          |
|                                                        |                                                                            |                                                                              |                                                                               |          |
|                                                        |                                                                            |                                                                              |                                                                               |          |
| The personal information                               | you provide is being collected in a                                        | ccordance with S 33 (c) of the Freed                                         | lom of Information and Protection of                                          | f Privad |
| information is required to<br>by Government of Alberts | provide you with secure access to<br>a staff. By providing us your contact | our online services and may be use<br>t information, you agree to allow us t | d for administration, auditing and re<br>to contact you regarding the admini- | stration |
| account and the services                               | you access. Should you have any                                            | questions regarding the collection of                                        | f your personal information, please<br>is by first dialing 310-0000)          | contact  |

- 3. Type in your Email address and confirm it
- 4. A Confirmation Email will be sent to the address you selected.

| A (benne Education Ac               | count                       | Sign in                   | Sign Up         | Reset Password | нер | Language + |
|-------------------------------------|-----------------------------|---------------------------|-----------------|----------------|-----|------------|
| ign Up - Confirm y                  | our email                   |                           |                 |                |     |            |
| 🔀 Ema                               | ail confirmation I          | ink sent to:              |                 |                |     |            |
|                                     | Please check your           | email and click the       | confirmation li | nk.            |     |            |
| The email will be from no-reply@gov | .ab.ca and the subject will | e Your Education Ad       | count Sign Up   | Request.       |     |            |
|                                     |                             |                           |                 |                |     |            |
| Alberta                             |                             |                           |                 |                |     |            |
| © 1995-2015 Government of Alberta   | Copyright and Disclaimer    | Jsing this Site Privacy S | Statement       |                |     |            |
|                                     |                             |                           |                 |                |     |            |
|                                     |                             |                           |                 |                |     |            |
|                                     |                             |                           |                 |                |     |            |

## ONCE YOU HAVE RECEIVED YOUR CONFIRMATION LETTER:

Use the Confirmation Link that was sent to the email that you originally setup:

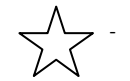

You must use the link in your email or you will not get to the page you need to enter your PIN

It will direct you to this page:

| Pinne > Connect to Student  PIN Required to Activate a New Connection  In order to activate the connection to the student, you will need to enter the security PIN.  If you made the connection request noline, the PIN is provided in a letter sent to the student's mailing address.  If you made the connection request in person, the PIN was given to you by the person you made the request to.  If you have foremation on michardent the PIN then you will be It have the provided in a set of the person you made the request to.  If you have foremation on michardent the PIN then you will be It have the person you made the request to. | New Connection<br>Kent, you will need to enter the security PIN.<br>PIN is provided in a letter sent to the student's mailing address.<br>the PIN was given to you by the person you made the request to.<br>en you will need to make another request for access.<br>button below, you agree to be bound by the <u>myPass Terms of Use Agreement</u> |
|----------------------------------------------------------------------------------------------------|----------------------------------------------------------------------------------------------------|
| PIN Required to Activate a New Connection In order to activate the connection to the student, you will need to enter the security PIN. If you made the connection request online, the PIN is provided in a letter sent to the student's mailing address. If you made the connection request in person, the PIN was given to you by the person you made the request to. If you have forever on middlered the PIN then you will be It have that and the provided the provided the person you made the request to.                                                                                                    | New Connection<br>Kent. you will need to enter the security PIN.<br>PIN is provided in a letter sent to the student's mailing address.<br>the PIN was given to you by the person you made the request to.<br>en you will need to make another request for access.<br>button below, you agree to be bound by the <u>myPass Terms of Use Agreement</u> |
| In order to activate the connection to the student, you will need to enter the security PIN.<br>If you made the connection request online, the PIN is provided in a letter sent to the student's mailing address.<br>If you made the connection request in person, the PIN was given to you by the person you made the request to.<br>If you have foreview on middle with PIN It have you give to you by the person you made the request to.                                                                                                    | Ient, you will need to enter the security PIN.<br>= PIN is provided in a letter sent to the student's mailing address.<br>the PIN was given to you by the person you made the request to.<br>en you will need to make another request for access.<br>button below, you agree to be bound by the <u>miPass Terms of Use Agreement</u>                 |
| If you made the connection request online, the PIN is provided in a letter sent to the student's mailing address.<br>If you made the connection request in person, the PIN was given to you by the person you made the request to.<br>If you have forevertice on misident the PIN It have you give to you by the person you made the request to.                                                                                                    | e PIN is provided in a letter sent to the student's mailing address.<br>the PIN was given to you by the person you made the request to.<br>en you will need to make another request for access.<br>button below, you agree to be bound by the <u>mnPass Terms of Use Agreement</u>                                                                   |
| If you made the connection request in person, the PIN was given to you by the person you made the request to.<br>If you have forentee or missbared the PIN, then you will need to make another request for access                                                                                                    | the PIN was given to you by the person you made the request to.<br>en you will need to make another request for access.<br>button below, you agree to be bound by the <u>myPass Terms of Use Agreement</u>                                                                                                    |
| If you have forgetten or misplaced the PIN, then you will need to make another request for access                                                                                                    | en you will need to make another request for access.                                                                                                    |
| ······································                                                                                                    | button below, you agree to be bound by the myPass Terms of Use Agreement                                                                                                    |
| PIN                                                                                                    | button below, you agree to be bound by the myPass Terms of Use Agreement                                                                                                    |
| By clicking Access and Activate the Connection button below, you agree to be bound by the myPass Terms of Use Agreement                                                                                                    |                                                                                                    |
| Accept and Activate the Connection                                                                                                    | te the Connection                                                                                                    |
|                                                                                                    |                                                                                                    |
| Au to Home Co                                                                                                    | Home   Contact Us                                                                                                    |

Enter the PIN number provided to you in your letter:

You will then be on the page below:

| to this Alberta Education Student Pro                                            | ofile.                                                                                   |                                                                                                    |
|----------------------------------------------------------------------------------|------------------------------------------------------------------------------------------|----------------------------------------------------------------------------------------------------|
| t to this Alberta Education Student Pro                                          | ofile.                                                                                   |                                                                                                    |
|                                                                                  |                                                                                          |                                                                                                    |
| rders Student Pro                                                                | ofile Student Connect t                                                                  | onnections                                                                                                    |
| rript Personal In<br>erta Transcript of >> Review per<br>Achievement Information | formation Connect to<br>sonal and contact >> Request as<br>informatic                    | o a Student<br>coess to a student's<br>on                                                                                                    |
| ntial                                                                            | Connectio<br>Student In                                                                  | ons to Your<br>Information                                                                                                    |
|                                                                                  | >> Review wh<br>student in                                                               | ho can access your<br>formation                                                                                                    |
| ry l                                                                             |                                                                                          |                                                                                                    |
|                                                                                  | ript Personal Im >> Review per<br>information<br>information<br>mitial<br>wa/certificate | Personal Information         Connect t           >> Review personal and center.<br>Information         >> Review personal and center.<br>Information         >> Review personal and center.           mtial         >> Review personal and center.         >> Review personal and center.         >> Review personal and center.           with restrict the statement of the statement of the s |

From this screen you can now view and print your Detailed Academic Report, View your Diploma Progress and order any documents that you require.

From the View Credentials tab if you click on the expand button for Alberta High School Diploma English you can then see what requirements you have met and what requirements are still needed.

|                                                              |                                                                            | Logged in as                   | 🕒 Sign Out               |
|--------------------------------------------------------------|----------------------------------------------------------------------------|--------------------------------|--------------------------|
| Alberta myPass                                               |                                                                            |                                |                          |
| Government My EDUCATION, OUR FUTURE                          |                                                                            |                                |                          |
|                                                              |                                                                            |                                |                          |
| lewing: 💄                                                    |                                                                            |                                |                          |
| Credentials                                                  |                                                                            |                                |                          |
| iew the Alberta Education high school diplomas and certifica | ates that the student has been awarded, or is in t                         | ne process of achieving.       |                          |
| redentials                                                   |                                                                            |                                |                          |
| Iberta High School Diploma In Progress                       | Credential Details                                                         |                                | In Progress              |
|                                                              | Alberta High School Diploma                                                |                                | what does this mean:     |
|                                                              | Student must satisfy all requirements in one of the                        | e requirement sets to be eligi | ble for the credentials. |
|                                                              | Alberta High School Diploma: Engl                                          | ish                            | Not Achieved             |
|                                                              | Requirement                                                                | Student's Progress             | 0                        |
|                                                              | 100 Credits Awarded<br>100 or more credits are required.                   | 23 credits awarded             |                          |
|                                                              | 30 Level English Language<br>Arts<br>Credit in a 30 level English Language | No credits awarded for         | a relevant course        |
|                                                              | Arts course is required.                                                   |                                |                          |
|                                                              |                                                                            |                                |                          |